#### Windows から Online Storage Service を利用する (Windows8.1)

| CO E https://wio-di-sharefile.com/ | .P + ≙ c             | 2 SPC-CHS Deline Storage × | - <b>*</b> ×<br>n * 0 |
|------------------------------------|----------------------|----------------------------|-----------------------|
|                                    | SFC-CNS<br>Online St | page Service               |                       |
|                                    |                      |                            |                       |
|                                    | SFC-CNS Users 🔒      | Other Users 🔒              |                       |
|                                    | 1 iogin              | Enait                      |                       |
|                                    |                      | 🔺 tog h                    |                       |
|                                    |                      |                            | * 11 × 1 × 10.42      |

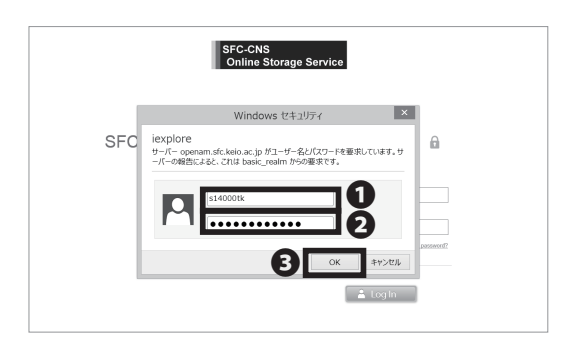

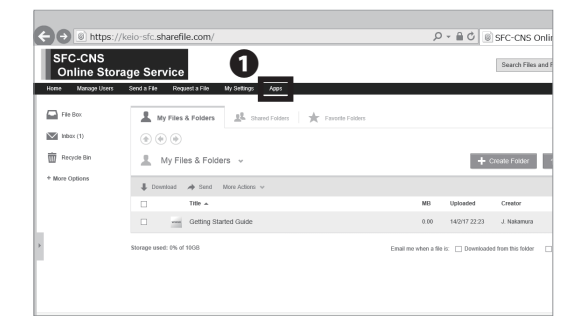

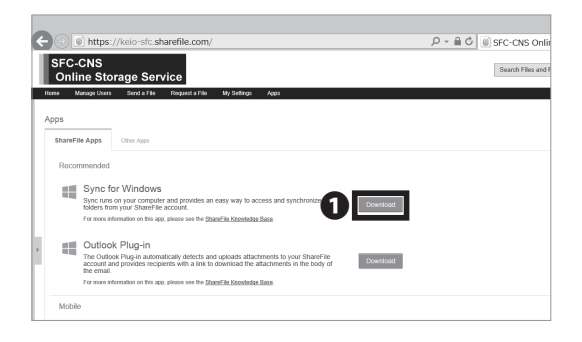

01

以下の URL にアクセスしてください。 ⇒ https://keio-sfc.sharefile.com/

画面右側の SFC-CNS Users の**①**「Log In」をクリックしてください。

02

●欄に「CNS ログイン名」を、❷欄に「CNS ログイン パスワード」をそれぞれ入力し、③「OK」をクリック してください。

03

ログインできたら、①「Apps」をクリックしてください。

04

Sync for Windows の右側の❶「Download」をクリック してください。インストーラのダウンロードが開始され ます。

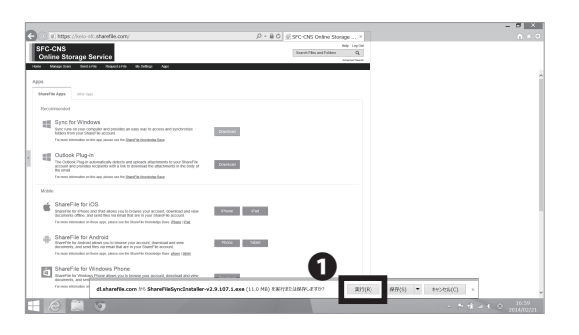

## 05

ダウンロードされたファイルをダブルクリックしてく ださい。左のような画面が表示されたら、**①**「実行」を クリックしてください。

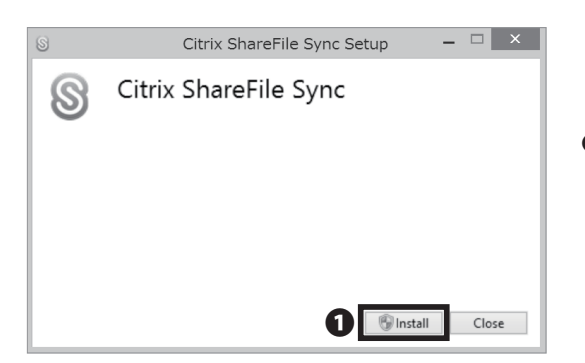

## 06

●「Install」をクリックしてください。

| citrix<br>Shara | Please read the Citrix ShareFile Sync License<br>Agreement                                                                                                    |   |
|-----------------|----------------------------------------------------------------------------------------------------|---|
| Share File      | LICENSE AGREEMENT<br>This is a legal agreement ("AGREEMENT") betweer<br>the user (hereinafter "You") and ShareFile, LLC, a<br>wholly owned subsidiary of Citix Systems, Inc.<br>(hereinafter "CITRIX) for licensing this proprietary<br>software tool (hereinafter "Tool"). BY USING THE<br>TOOL, YOU ARE AGREEMENT TO BE BOUND BY<br>THE TERMS OF THIS AGREEMENT. IF YOU DO<br>NOT AGREE TO THE TERMS OF THIS<br>AGREEMENT, DO NOT INSTALL OR USE THE<br>TOOL. | Â |
|                 | I. GRANT OF LICENSE.         ✓ I accept the terms in the License Agreement                                                                                                    | ~ |

| 设 C               | itrix ShareFile Sync Setup 🛛 🗕 🗆 🗙                  |
|-------------------|-----------------------------------------------------|
| <b>share</b> File | Completed the Citrix ShareFile Sync<br>Setup Wizard |
|                   | Click the Philsh bucken to exit the Setup Wizard.   |
|                   |                                                     |
|                   |                                                     |
|                   |                                                     |
|                   | Batton Finish Cancel                                |

●「Install」をクリックしてください。

●「Finish」をクリックしてください。

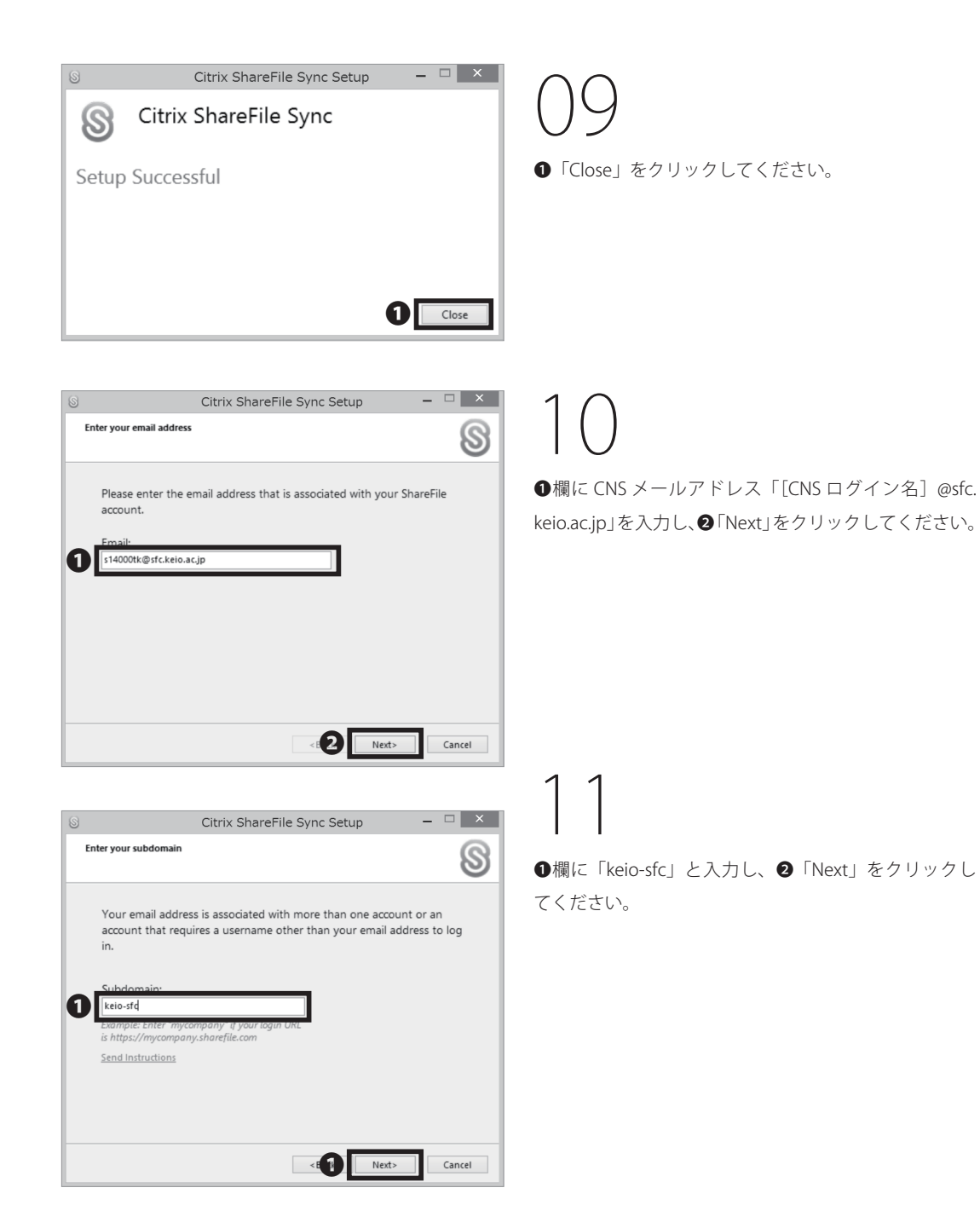

| 8                                       | Citrix ShareFile Sync Setup 🛛 🗕 🗆 🗙                                                                                                    |
|-----------------------------------------|----------------------------------------------------------------------------------------------------|
| Login to Share                          | S                                                                                                    |
| Username:<br>Subdomair                  | s14000tk@sfc.keio.ac.jp<br>keio-sfc                                                                                                    |
| The ShareF<br>authentica<br>to begin th | account that you have specified requires a web-based<br>in to be used. Click the button below<br>authentication process in a separate browser window. |
|                                         | Begin browser Login                                                                                                    |
|                                         | <back next=""> Cancel</back>                                                                                                    |

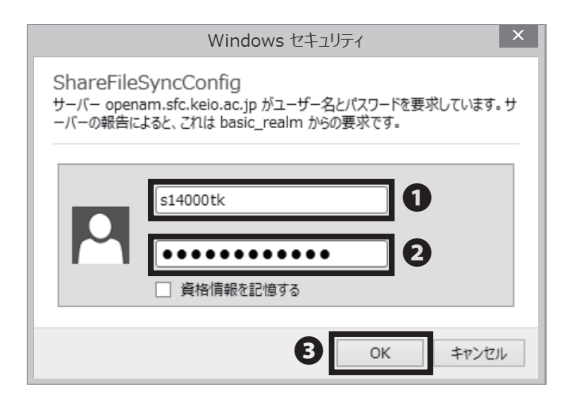

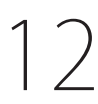

してください。

14

クし、進んでください。

●「Begin Browser Login」をクリックしてください。

13 ①欄に「CNS ログイン名」を、②欄に「CNS ログイン パスワード」をそれぞれ入力し、③「OK」をクリック

チュートリアルが開始されますので、①「Next」をクリッ

| S |                               | Citrix ShareFile Sync Setup -                                                                         | □ ×    |
|---|-------------------------------|----------------------------------------------------------------------------------------------------|--------|
|   | Login to ShareFile            |                                                                                                    | S      |
|   | Username:                     | s14000tk@sfc.keio.ac.jp                                                                               |        |
|   | Subdomain:                    | keio-sfc                                                                                              |        |
|   | Company:                      | Keio University                                                                                       |        |
|   | You have been<br>shown above. | sucessfully authenticated to your ShareFile account<br>Click Next to proceed with Sync configuration. |        |
|   |                               | <back next=""></back>                                                                                 | Cancel |

| S Citr                                                          | ix ShareFil     | e Sync Setu       | р                | _ 🗆                      | x  |
|-----------------------------------------------------------------|-----------------|-------------------|------------------|--------------------------|----|
| Tip: Access all your synced files i                             | n the ShareFile | e favorites folde | r                | (                        | 3  |
| General States                                                  | ites            |                   |                  | <b>▼ <sup>6</sup>9</b> S |    |
| Favorites<br>Desktop<br>Downloads<br>Recent Places<br>ShareFile | Desktop         | Downloads         | Recent<br>Places | ShareFile                |    |
|                                                                 |                 | <br>Back          | Next>            | Cance                    | 21 |

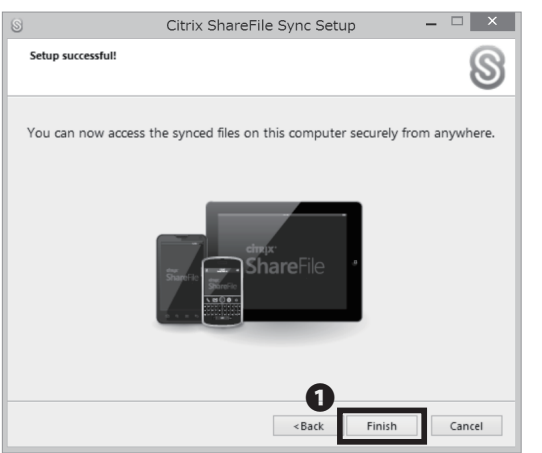

## 15

続けて❶「Next」をクリックし、進んでください。

16 チュートリアルが終了したら、❶「Finish」をクリック してください。

| 12   ⊇  2 =                                                                                              | ShareFile                                                      | _ 0                                                              | ×                              |
|----------------------------------------------------------------------------------------------------|----------------------------------------------------------------|------------------------------------------------------------------|--------------------------------|
| ファイル ホーム 共有                                                                                              | 表示                                                             |                                                                  | ~ O                            |
| 🔄 🦻 ∽ ↑ 🔍 → tar                                                                                          | o → ShareFile →                                                | ✓ C ShareFileの検索                                                 | ρ                              |
| <ul> <li>▲ 会 お気に入り</li> <li>⑤ ShareFile</li> <li>⑤ ダウンロード</li> <li>デスクトップ</li> <li>⑤ 最近表示した場所</li> </ul> | 名前<br>Favorite Folders<br>My Files & Folders<br>Shared Folders | 更新日時<br>2014/02/21 17:07<br>2014/02/21 17:07<br>2014/02/21 17:07 | 種類<br>ファイ<br>ファイ<br>ファイ<br>ファイ |
|                                                                                                    |                                                                |                                                                  |                                |
| > 🚳 ネットワーク                                                                                               |                                                                |                                                                  |                                |
| 3 個の項目                                                                                                   | ¢                                                              |                                                                  |                                |

17

エクスプローラーを起動してください。お気に入りの欄 に ShareFile というフォルダができています。ShareFile フォルダ内の「My Files & Folders」は Web 上で閲覧で きるフォルダと同期されています。「Favorite Foldes」 「Shared Foldes」フォルダを同期する方法は STEP18 か ら解説します。

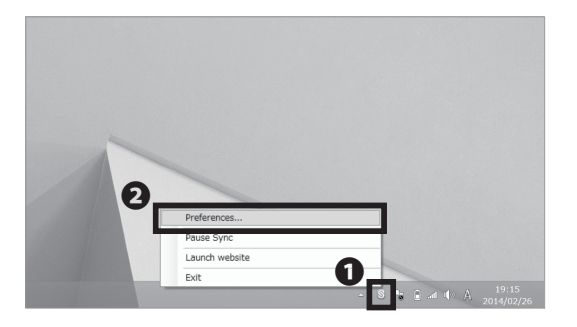

18

タスクバーの● ShareFile アイコンをクリックし、 ● 「Preferences…」を開いてください。

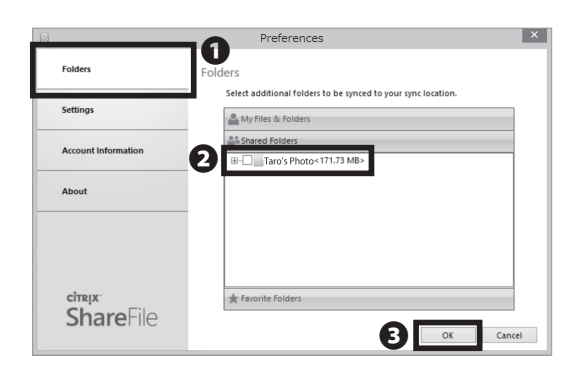

# 19

- ●「Folders」タブを選択し、
   ●フォルダ名をチェックし、
   ●「OK」をクリックすることで、チェックしたフォル
- ダをサーバと Windows で同期させることができます。